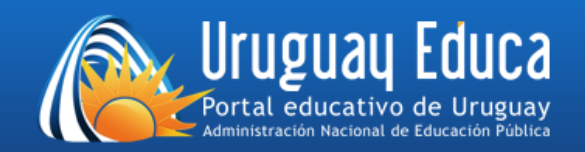

## AULAS VIRTUALES DEL PORTAL URUGUAY EDUCA

## Instrucciones de acceso

1) Acceda a las aulas de Uruguay Educa mediante el siguiente enlace:

http://aulas.uruguayeduca.edu.uy/

2) Complete los campos *Nombre de usuario* y *Contraseña* de la manera que se indica debajo de la figura y haga clic en "Acceder".

| Aulas Uruguay Educa        |
|----------------------------|
| 🐣 ENTRAR                   |
| Sombre de usuario          |
| ペ Contraseña               |
| Recordar nombre de usuario |
| Acceder                    |

- **Usuario**: número de cédula de identidad, sin puntos ni guiones. Por ejemplo, si la cédula es 1.234.567-8, el usuario será 12345678.
- **Contraseña**: si usted ingresa por primera vez, es igual al usuario. En caso de que la haya cambiado y no la recuerde, siga las instrucciones de la próxima sección.

## Recuperación de la contraseña

En caso de que no se reconozca el usuario o aparezca el mensaje de contraseña incorrecta, haga clic en ¿Dificultades para ingresar?

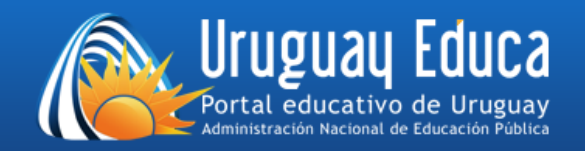

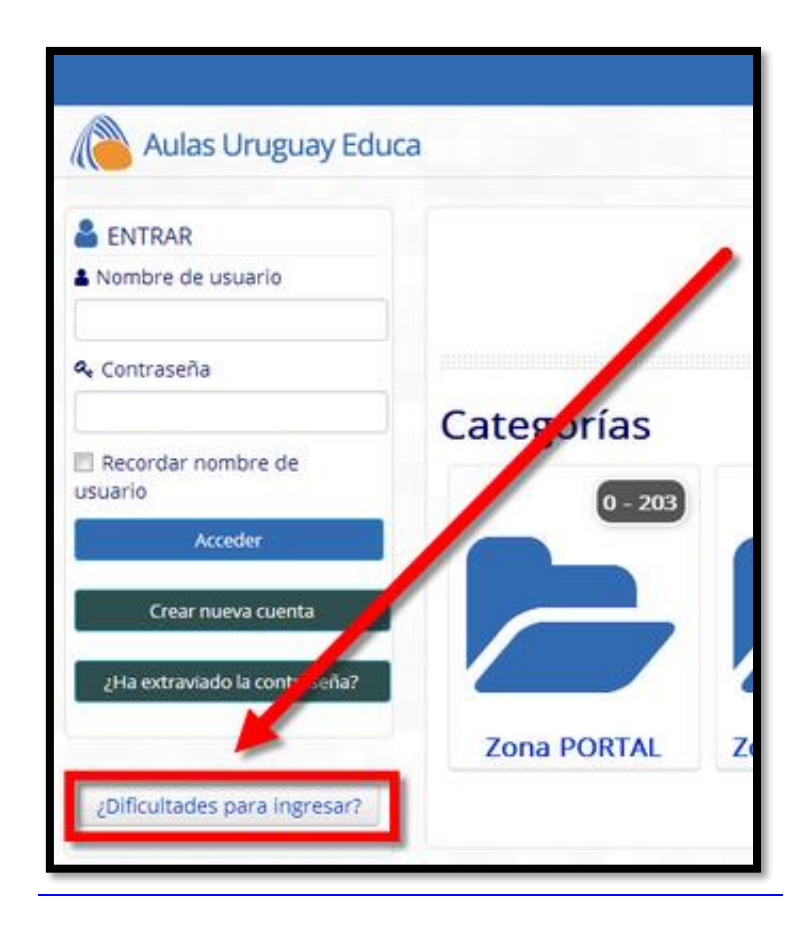